| Classification                                                                    | UA-Series E                                                 | nalish Functio                                                                     | n Wizaro                                                                     | FAO-cnv-03                                                                   | 3                                                   |                                             |                                                                 |
|-----------------------------------------------------------------------------------|-------------------------------------------------------------|------------------------------------------------------------------------------------|------------------------------------------------------------------------------|------------------------------------------------------------------------------|-----------------------------------------------------|---------------------------------------------|-----------------------------------------------------------------|
| Author                                                                            | Eva Li                                                      | Version                                                                            | 1.0.0                                                                        | Date                                                                         | 2021, 04                                            | Page                                        | 1 / 8                                                           |
| FAQ-CNV-03:<br>How to Conve<br>EIP / OPC UA Co<br>Service function<br>controller. | UA Web UI<br>ert (EtherNe<br>nversion inclu<br>n, the OPC U | Function Wi<br>et/IP) EIP / O<br>ude the conver<br>A Server can                    | <b>PC UA</b><br><b>PC UA</b><br>sion of C<br>read and                        | <b>Vodule Co</b><br><b>(Use EIP-2</b><br>PC UA and <b>E</b><br>I write the E | mmunicatio<br>2060)<br>therNet/IP p<br>EIP-2000 dev | rotocols. W<br>ice that co                  | r <b>sion -</b><br>/ith the <b>OPC U/</b><br>nnected to the     |
| Convert Set                                                                       | tting: EIP and<br>Conve                                     | OPC UA                                                                             | erNet/IP                                                                     | and OPC UA                                                                   |                                                     |                                             |                                                                 |
| LAN: E                                                                            | UA Series<br>Controller<br>thernet Port                     | E de alla                                                                          | Etherne                                                                      | et Et                                                                        | EtherNet/<br>Module<br>(EIP-2000<br>hernet Port     | P<br>))                                     |                                                                 |
| When UA series<br>through the OPC<br>[(EtherNet/IP) E                             | controller co<br>C UA server to<br>IP / OPC UA]             | network conne<br>onnects the EIP<br>o read/write th<br>of the "Module              | ection me<br>P-2000 m<br>e I/O dat<br>e Commu                                | odule (via Et<br>a of the EIP-<br>inication Con                              | hernet, as El<br>2000 module<br>version" in tl      | P-2060 in t<br>r, user can o<br>re Function | <u>pter 2</u> .<br>he picture) an<br>choose the iter<br>Wizard. |
|                                                                                   |                                                             | Function Wiza                                                                      | rd (Click h                                                                  | nere)                                                                        |                                                     |                                             |                                                                 |
|                                                                                   |                                                             | Function Wiza<br>Module Com<br>(Master) M<br>(Master) M<br>(Master) M<br>MOTT / OF | ard (Click<br>munication<br>odbus RTI<br>odbus TCI<br>odbus ASI<br>odbus ASI | here)<br>on Conversion<br>U / OPC UA<br>P / OPC UA<br>CII / OPC UA           | 1                                                   |                                             |                                                                 |
| [Step Box]:<br>The Step Box of<br>auto enters the<br>user just needs<br>rightly.  | the [ <b>(EtherNe</b><br>first step sett<br>to follow the   | et/IP) EIP / OP<br>ing page (The s<br>e "Step Box" s                               | <b>C UA</b> ] ha<br>step with<br>tep-by-st                                   | s the steps as<br>a bold unde<br>ep and then                                 | s below. Whe<br>erline means<br>can comple          | en enabling<br>it is the cur<br>te the proj | the Step Box, i<br>rent step.). Th<br>ect quickly an            |
| Module Setting<br>Run the project                                                 | OPC UA Cer                                                  | rtificate ≽ OPC                                                                    | UA Conne                                                                     | ction ≽ Enat                                                                 | ole Converting Mo                                   | odule 🗲 Sa                                  | ave Project 📏                                                   |
|                                                                                   |                                                             | ICP DAS Co., L                                                                     | td. Tech                                                                     | nical Docume                                                                 | ent                                                 |                                             |                                                                 |

| Classification         | UA-Series Engl                                                                               |      |       |  |  |  |  |
|------------------------|----------------------------------------------------------------------------------------------|------|-------|--|--|--|--|
| Author                 | Eva Li                                                                                       | Page | 2 / 8 |  |  |  |  |
| Step 1. Module Setting |                                                                                              |      |       |  |  |  |  |
| Module Setting         | Setting > OPC UA Certificate > OPC UA Connection > Enable Converting Module > Save Project > |      |       |  |  |  |  |
| Run the projec         | t                                                                                            |      |       |  |  |  |  |

It auto-enters the first step of **Step 1 [Module Setting].** This page is for setting the communication values of the connected modules.

The Ethernet port is LAN for connecting with the EtherNet/IP module. Select one EIP-2000 series model and click [ ] button could add a new module.

| System Setting Modul          | e Setting  | IoT Platform Setting     | Convert Setting | Advanced Setting L | ogger Setting   |
|-------------------------------|------------|--------------------------|-----------------|--------------------|-----------------|
| I/O Status File Setting       |            | <u> </u>                 |                 |                    |                 |
| Module Setting   ICPDAS Mod   | lule       |                          | 1. Ethernet por | t: LAN             |                 |
| Modbus<br>RTU Module (Master) | EtherNe    | et/IP Module List<br>LAN | LAN V           | 2 Salast Mas       |                 |
| <b>3.</b> Click to add        | Select All | No.                      | ModuleName      | Ex: EIP-206        | i <b>0</b> Edit |
| MQTT                          | •          | Ell                      | -2060 🔻         |                    |                 |
| MQTT Module                   |            | Copy Remov               | /e              | < 0                | / 0 >           |

Add a module (No.: 1, Name: EIP-2060) as below. Then click [Edit] button to enter the "Module Content Setting" page.

| LAN        | LAN V                           |                                                                             |                                                                                |
|------------|---------------------------------|-----------------------------------------------------------------------------|--------------------------------------------------------------------------------|
| No.        | ModuleName                      | NickName 4                                                                  | Edit                                                                           |
| <b>T</b> E | IP-2060 ▼                       |                                                                             |                                                                                |
| 1          | EIP-2060                        | EIP-2060                                                                    | Edit                                                                           |
| Copy Rem   | ove                             | < 1 /1 >                                                                    |                                                                                |
|            | Save                            |                                                                             |                                                                                |
|            | LAN<br>No.<br>T<br>Copy Remaind | LAN   No.   ModuleName   T   EIP-2060   1   EIP-2060   Copy   Remove   Save | LAN       Image: Copy Remove         LAN       Image: Copy Remove         Save |

If set up a wrong module, user can click the box in the left side of the module number and click the [Remove] button to delete the module.

ICP DAS Co., Ltd. Technical Document

| Clas                          | sification | UA-Series Engl | ish Functi | on Wizard FA | }    |          |               |        |
|-------------------------------|------------|----------------|------------|--------------|------|----------|---------------|--------|
| Autł                          | nor        | Eva Li         | Version    | 1.0.0        | Date | 2021, 04 | Page          | 3 / 8  |
| Module Content Setting] page: |            |                |            |              |      |          |               |        |
|                               | Module C   | ontent Settin  | g          |              |      |          |               |        |
|                               |            | No. 1          |            |              |      |          |               |        |
|                               |            | Module Nam     | EIP-20     | 060          |      |          |               |        |
|                               |            | NickNam        | e EIP-20   | 060          |      | Use      | er enters the | real   |
|                               |            | I              | P 192      | . 168 . 13   | . 5  | conr     | nected IP add | dress. |
|                               |            | ChannelNumbe   | er 12-ch   | (6DI+6DO)    | T    |          |               |        |

| Module Content Setting |                                                           |  |  |  |  |
|------------------------|-----------------------------------------------------------|--|--|--|--|
| No.                    | The module number in the module list (Not editable here)  |  |  |  |  |
| Module Name            | The selected model number. (Not editable here)            |  |  |  |  |
| NickName               | User can give a nick name, default: selected model number |  |  |  |  |
| IP                     | Enter the IP address of the connected EIP module.         |  |  |  |  |
|                        | This example: IP address of the EIP-2060 is 192.168.13.5  |  |  |  |  |
| ChannelNumber          | Select the number of the I/O channels.                    |  |  |  |  |

The system will auto-display the selected I/O table by the order of Digital Input / Digital Output / Analogy Input / Analogy Output. This example: EIP-2060 have 6 DI and 6 DO.

| Channel | Name | Attributes         | Data Type    | Description |
|---------|------|--------------------|--------------|-------------|
| 0       | DI0  | Read •             | Bool         |             |
| 1       | DI1  | Read               | Bool         |             |
| 2       | DI2  | Read               | Bool         |             |
| 3       | DI3  | Read               | Bool         |             |
| 4       | DI4  | Read               | Bool         |             |
| 5       | DI5  | Read               | Bool         |             |
|         |      |                    |              |             |
|         | ICI  | P DAS Co., Ltd. Te | chnical Docu | ment        |

| sification    | UA-Series Eng    | lish Funct  | ion Wizard    | FAQ-cnv-03     |               |              |          |
|---------------|------------------|-------------|---------------|----------------|---------------|--------------|----------|
| nor           | Eva Li           | Version     | 1.0.0         | Date           | 2021, 04      | Page         | 4 / 8    |
|               |                  |             |               |                |               |              |          |
| Digital Out   | put              |             |               |                |               |              |          |
| Channel       | Name             |             | Attributes    | Data Type      | Des           | cription     |          |
| 0             | DO0              | R           | ead / Write 🔻 | Bool           |               |              |          |
| 1             | DO1              | R           | ead / Write 🔻 | Bool           |               |              |          |
| 2             | DO2              | R           | ead / Write 🔻 | Bool           |               |              |          |
| 3             | DO3              | R           | ead / Write 🔻 | Bool           |               |              |          |
| 4             | DO4              | R           | ead / Write 🔻 | Bool           |               |              |          |
| 5             | DO5              | R           | ead / Write 🔻 | Bool           |               |              |          |
| Analogy In    | put              |             |               |                |               |              |          |
| Channel       | Name             | Attrik      | outes         | Data Type      | Desc          | ription      |          |
| Analogy O     | utput            |             |               |                |               |              |          |
| Channel       | Name             | Attrik      | outes         | Data Type      | Desc          | ription      |          |
|               |                  |             | OK Car        | ncel           |               |              |          |
| Digital Input | t / Digital Outp | out / Analo | gy Input /    | Analogy Out    | put           |              |          |
| Channel       | Chann            | el number   | will auto-d   | lisplay accord | ling to the m | odel. (Not e | ditable) |

|             | Character where "It is the disease of the testing and det (New Altertist)  |
|-------------|----------------------------------------------------------------------------|
| Channel     | Channel number will auto-display according to the model. (Not editable)    |
|             | Default: Number from 0.                                                    |
| Name        | User can define the name. Default: DI#, DO#, AI#, AO#                      |
|             | Available: number, English character, underline "_", dash line "-", cannot |
|             | be a space, slash "/", Chinese character, and other symbols.               |
| Attributes  | Display data attribute of the variable. (Not editable)                     |
|             | Include Read, Read/Write                                                   |
| Data Type   | Display data type of the variable. Include: Bool, Short, Unsigned Short,   |
|             | Long, Unsigned Long, Float, Double, String                                 |
| Description | For users set up the description for the channel.                          |
| OK / Cannel | Click [OK] to save and exit the page settings.                             |
|             | Click [Cancer] to exit without saving.                                     |

ICP DAS Co., Ltd. Technical Document

| Classification                     | UA-Series Eng                                      | lish Funct              | ion Wizard FAC                       | Q-cnv-03                     |                               |                                            |                                       |
|------------------------------------|----------------------------------------------------|-------------------------|--------------------------------------|------------------------------|-------------------------------|--------------------------------------------|---------------------------------------|
| Author                             | Eva Li                                             | Version                 | 1.0.0                                | Date                         | 2021,04                       | Page                                       | 5 / 8                                 |
| • Step 2. C                        | PC UA Certificate                                  |                         |                                      |                              |                               |                                            |                                       |
| Module Se                          | etting 📏 OPC UA Cer                                | tificate                | OPC UA Connecti                      | ion 📏 Ei                     | nable Converting              | Module ≽ S                                 | ave Project 📏                         |
| Run the p                          | roject                                             |                         |                                      |                              |                               |                                            |                                       |
| Click the next                     | step, and enter the                                | e Step 2 [C             | OPC UA Certific                      | <b>ate]</b> of th            | ne UI setting.                |                                            |                                       |
| This step is at<br>delete certific | oout setting the OP<br>cate. If the user's p       | C UA Cert<br>oroject do | tificate for the :<br>es not need to | security a<br><b>use the</b> | and encryptio<br>secure encry | n, e.g. uploa<br>p <mark>tion conne</mark> | d, download,<br>ction, please         |
| In the <b>OPC</b> U                | IA Certificate step                                | . users ca              | n add mutual c                       | redentia                     | ls on both sid                | le's devices t                             | o strengther                          |
| security encry                     | ption.<br>n the <b>OPC UA Clier</b>                | <b>nt</b> trust ce      | ertificate file of                   | the devi                     | ce from the c                 | onnected pa                                | rtv. save it to                       |
| the PC. In file in UA,             | this step, select the remove it first.)            | is file and             | upload it to th                      | ne UA coi                    | ntroller. (If th              | ere was an o                               | old certificate                       |
| 2 The device certificate           | of the other side r<br>file ( <b>Certicate_IPA</b> | needs the<br>ddresst    | UA certificate<br>ar) to the othe    | also. In t<br>er party,      | his step, dow<br>so that they | nload the <b>O</b><br>can decom            | <b>PC UA Server</b><br>press the file |
| (icpdasuas                         | erver.der) and uplo                                | oad to the              | eir device.                          |                              |                               |                                            |                                       |
|                                    | I/O Status File Se                                 | etting                  |                                      |                              |                               |                                            |                                       |
|                                    | File Setting OPC UA Ce                             | OPC                     | UA Server                            |                              |                               |                                            |                                       |
|                                    | OPC UA Certificate                                 | Remo                    | ove the File                         |                              |                               |                                            |                                       |
|                                    | MQTT Certificate                                   |                         | Trusted Certific                     | ate Remo                     | ove                           |                                            |                                       |
|                                    | Log File Download                                  |                         | OPC UA Server Certific               | cate Remo                    | ove                           |                                            |                                       |
|                                    |                                                    | Uploa                   | ad the file to the                   | controller                   | r 👝                           |                                            |                                       |
|                                    |                                                    |                         | Trusted Certific                     | cate Selec                   | t File                        | Upload                                     |                                       |
|                                    |                                                    | Dowr                    | nload the file from                  | m controll                   | er                            |                                            |                                       |
|                                    |                                                    |                         | OPC UA Server Certific               | cate Down                    | nload 2                       |                                            |                                       |
| File Setting                       | > OPC LIA Cortificat                               |                         | d the file to th                     | e control                    | lor                           |                                            |                                       |
| Trusted                            | Select File: select                                | the OPC I               | IA Trusted Cert                      | ificate fil                  | e in PC                       |                                            |                                       |
| Certificate                        | Upload: upload th                                  | ne Trusted              | Certificate file                     | to the U                     | A controller.                 |                                            |                                       |
| certificate                        | • File format must                                 | t he DFR                | Extension name                       | - must he                    | e "der / cer / i              | ort"                                       |                                       |
|                                    |                                                    | isted Certificat        | e Select File licoda                 | asuaserver.de                | r Upload                      |                                            |                                       |
|                                    |                                                    |                         |                                      |                              |                               |                                            |                                       |
| Eilo Sotting                       |                                                    |                         | bystem will Sho                      | om contr                     | oller                         |                                            |                                       |
| File Setting                       | > OPC UA Certificat                                |                         |                                      |                              | oller                         |                                            |                                       |
| OPC UA                             | Download: Downl                                    | load the C              | DPC UA Server (                      | Lertificate                  | e file to the PC              | J.                                         |                                       |
| Certificate                        | e.g. Certif                                        | icate_19                | 2.168.255.10                         | 2tar                         | Sefore using, (               | decompress                                 | to                                    |
|                                    | icpdasuaserver.                                    | <b>der</b> , as be      | low. 🔄 icpo                          | dasuase                      | erver.der                     |                                            |                                       |
|                                    |                                                    |                         |                                      |                              |                               |                                            |                                       |
|                                    | IC                                                 | P DAS Co.               | , Ltd. Technical                     | Docume                       | nt                            |                                            |                                       |

| Classification | UA-Series English Function Wizard FAQ-cnv-03 |            |                 |        |                  |            |                |
|----------------|----------------------------------------------|------------|-----------------|--------|------------------|------------|----------------|
| Author         | Eva Li                                       | Version    | 1.0.0           | Date   | 2021, 04         | Page       | 6 / 8          |
| • Step 3. OPC  | UA Connection                                |            |                 |        |                  |            |                |
| Module Setting | g 🔈 OPC UA Cer                               | tificate 📏 | OPC UA Connecti | on 📏 E | nable Converting | Module ≽ S | Save Project 📏 |
| Run the projec | xt                                           |            |                 |        |                  |            |                |

Click the next step, and enter the **Step 3 [OPC UA Connection]** of the UI setting. This page is for setting the IoT platform and the OPC UA connection, e.g. the server name, port, login

identity information, etc.

We select the "EIP / OPC UA" conversion at the beginning, so this step will auto enter the [**OPC UA Connection > Local Server**] page of IoT Platform Setting. The "Step Box" will prevent the user from selecting the wrong platform.

| System Setting Modu          | le Setting IoT Platform Setting | Convert Setting Advan |
|------------------------------|---------------------------------|-----------------------|
| I/O Status File Setting      |                                 | -                     |
| IoT Platform Setting Local S | erver                           |                       |
| MQTT Connection              | Server                          |                       |
| Local Broker                 | Server Name                     | ICPDAS OPC UA Server  |
| Remote Broker                |                                 |                       |
| MQTT Group Connection        | Port                            | 48010                 |
| Microsoft Azure Platform     |                                 | Save                  |
| OPC UA Connection            | User Identity Tokens            |                       |
| Local Server                 | Anonymous Login                 | Enabled               |
| Cloud Connection             | User Password Login             | ✓ Enabled             |
|                              | Certificate Login               | Enabled               |
|                              |                                 | Save                  |

| OPC UA Connection > | Local Server Setting –Server                                    |
|---------------------|-----------------------------------------------------------------|
| Server Name         | Display the active OPC UA Server name. Not editable.            |
|                     | System value: ICPDAS_OPC_UA_Server                              |
| Port                | The communication port number of the OPC UA Server.             |
|                     | System Default: 48010.                                          |
| Save                | Click to save the settings of this item.                        |
| OPC UA Connection > | Local Server Setting –User Identity Tokens                      |
| Anonymous Login     | Check to enable the anonymous login of clients. Default: check. |
| User Password Login | Check to enable the user password login of clients.             |
|                     | Default: uncheck.                                               |
| Certificate Login   | Check to enable the certificate login of clients.               |
|                     | Default: uncheck.                                               |
| Save                | Click to save the settings of this item.                        |
|                     |                                                                 |
|                     | ICP DAS Co., Ltd. Technical Document                            |

| Classification | UA-Series Engl   | ish Functi   | ion Wizard FAC | 2-cnv-03 |                   |            |                |
|----------------|------------------|--------------|----------------|----------|-------------------|------------|----------------|
| Author         | Eva Li           | Version      | 1.0.0          | Date     | 2021, 04          | Page       | 7 / 8          |
| • Step 4. Enak | ole Converting N | lodule       |                |          |                   |            |                |
| Module Setti   | ng 📏 OPC UA Ce   | ertificate 📏 | OPC UA Connec  | tion 📏   | Enable Converting | Module 📏 S | Save Project 📏 |
| Run the proje  | ect              |              |                |          |                   |            |                |

Click the next step, and enter the **Step 4 [Enable Converting Module]** UI setting This step is for enabling the EIP / OPC UA conversion.

We select the "EIP / OPC UA" conversion at the beginning, so this step will auto enter the [**OPC UA > EtherNet/IP**] page of Conversion setting. The "Step Box" will prevent the user from selecting the wrong platform.

Check the box of the module to enable all I/O. If want to enable some I/O, click "Edit" to select I/O one by one.

| System Setting Modu           | le Setting | IoT Platform Setting | Convert Setting | Advanced Setting | Logger Setting |
|-------------------------------|------------|----------------------|-----------------|------------------|----------------|
| I/O Status File Setting       | 9          |                      |                 |                  |                |
| Convert Setting EtherNet/IP   |            |                      |                 |                  |                |
| OPC UA<br>Modbus RTU (Master) | EIP Mo     | dule List            |                 |                  |                |
| Modbus TCP (Master)           | No.        | Module Name          | Nickname        | Edit             | All Enabled    |
| Modbus ASCII (Master)         |            |                      |                 |                  |                |
| MQTT                          | 1          | EIP-2060             | EIP-2060        | Edit             |                |
| EtherNet/IP                   |            |                      |                 | < 1              | /1>            |
| MQTT                          |            |                      | Save            |                  |                |
| Modbus PTLL (Master)          |            |                      |                 |                  |                |

| Convert Setting > | OPC UA > EtherNet/IP - EIP Module List                                       |
|-------------------|------------------------------------------------------------------------------|
| No.               | The module number in the module list (Not editable here)                     |
| *Module Name      | The module name set in the module list (Not editable here)                   |
| / Nickname        |                                                                              |
| Edit              | If user wants to enable some I/O channels for conversion, click [Edit] of    |
|                   | that module to enter the "Variable Tale" setting. It is normal to set all    |
|                   | channels as enabled, and the conversion will not affect the unconnected      |
|                   | channels.                                                                    |
| All Enabled       | Check [All Enabled] box to enable all modules in list for conversion.        |
|                   | Default: Uncheck.                                                            |
|                   | Check the box of each module can enable just that module for conversion.     |
| < 1 / 1 >         | The page number of the module list: Current page / Total pages. Click < or > |
|                   | to go to the previous or next page.                                          |
| Save              | Click to save the settings of this page.                                     |
|                   |                                                                              |
|                   |                                                                              |

ICP DAS Co., Ltd. Technical Document

| lassification                                 | UA-Series English Function Wizard FAQ-cnv-03              |                                  |                                    |                         |                                                 |                                       |                                |
|-----------------------------------------------|-----------------------------------------------------------|----------------------------------|------------------------------------|-------------------------|-------------------------------------------------|---------------------------------------|--------------------------------|
| uthor                                         | Eva Li                                                    | Version                          | 1.0.0                              | Date                    | 2021, 04                                        | Page                                  | 8 / 8                          |
| Step 5. Save                                  | e Project                                                 |                                  |                                    |                         |                                                 |                                       |                                |
| The setting of an animation project is say    | of this example is<br>n as below pictu<br>ved completely. | s finished<br>re, that m         | now. Click the<br>leans the proje  | next step<br>ect is sav | o <b>[Save Projec</b><br>ing. When the          | <b>t],</b> the Step I<br>animation    | Box will show<br>vanished, the |
| Module Setti<br>Run the proj                  | ing ≽ OPC UA Ce<br>ect                                    | rtificate 📏                      | OPC UA Connec                      | tion 🗲 E                | nable Converting                                | Module ≽ Sa                           | ave Project                    |
|                                               |                                                           | >                                | Save Pro                           | ject                    |                                                 |                                       |                                |
| Step 6. Run<br>The project,<br>also via the [ | the Project<br>after saving, nee<br>System Setting        | eds to be e<br>> <b>Controll</b> | executed. Click<br>er Service Sett | the next<br>ing > Rur   | step <b>[Run the</b><br>1 <b>Project</b> ] to S | e <b>Project]</b> . Th<br>top and Run | is step can<br>the project.    |
| Module Setti<br>Run the proj                  | ing 📏 OPC UA Ce                                           | ertificate 🗲                     | OPC UA Connec                      | tion 🗲 E                | nable Converting                                | Module 📏 Sa                           | ave Project 📏                  |
|                                               | Run the projec                                            | t Pleas                          | se wait.                           | Run the                 | e project                                       | Success.                              | ]                              |
| When the w controller is                      | vords " <b>Please w</b> a<br>running new pro              | ait" disapı<br>oject succ        | pears, the nev<br>essfully. Then   | v words '<br>the Step   | " <b>Success"</b> app<br>Box will disa          | pears, that m<br>ppear autom          | neans the UA<br>natically now, |

The new project now completes the setting, uploading and running in the UA controller and can process the conversion communication. Users can see the I/O status from the menu [**I/O Status**]. For

and back to the first screen view of the Web UI.

| I/O Status                    |                          |              |                                |  |  |
|-------------------------------|--------------------------|--------------|--------------------------------|--|--|
| Modbus RTU Module<br>(Master) | Related Settings         |              |                                |  |  |
| No. Name Serial Pol           | t Number of variables    | 10           | OUpdated 10 points per second) |  |  |
| 1 M-7055D ttyO5               | Display Update Time (ms) | 1000         |                                |  |  |
| < 1 / 1 >                     | I/O Status               |              | I/O Scaling                    |  |  |
| Modbus TCP Module             | Variable Name Data       | a Type Value | e Description                  |  |  |
| Master)<br>No. Name LAN       | DIO                      | Bool         |                                |  |  |
| 1 DL-302 LAN                  | DI1 E                    | Bool         |                                |  |  |